## InGenius-Office<sup>®</sup> II V 8.5.2 Neuerungen und Highlights

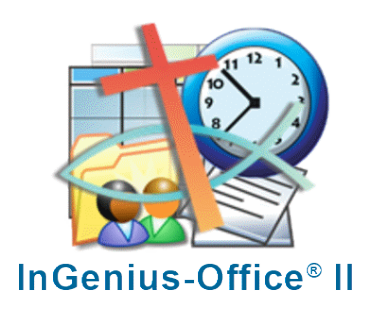

### Inhalt

| In | halt |       |                                                                                             | . 1                                                 |
|----|------|-------|---------------------------------------------------------------------------------------------|-----------------------------------------------------|
| 1. | Neu  | ierun | gen auf einen Blick                                                                         | . 2                                                 |
|    | 1.1. | Mol   | -<br>bilphoneanwendung                                                                      | . 2                                                 |
|    | 1.1. | 1.    | Terminerfassung: zur Termineingabe stehen 3 Möglichkeiten zur Verfügung:                    | 1<br>2<br>2<br>2<br>2<br>2<br>2<br>2<br>2<br>2<br>3 |
|    | 1.2. | Anm   | neldemodul für Besucher von Gottesdiensten und Veranstaltungen                              | . 2                                                 |
|    | 1.2. | 1.    | Anmeldelink und QR-Code können Termin-spezifisch für jeden einzelnen Termin erzeugt werden: | . 2                                                 |
|    | 1.2. | 2.    | Felderweiterung im Anmeldedialog                                                            | . 2                                                 |
|    | 1.2. | 3.    | Anpassung der Besucherliste                                                                 | . 2                                                 |
|    | 1.3. | Ergä  | änzung der Gehe zu Funktion                                                                 | . 2                                                 |
|    | 1.4. | Auto  | omatikfunktion Redaktion                                                                    | . 2                                                 |
|    | 1.5. | Kom   | nmunikationsmanager                                                                         | .3                                                  |
|    |      |       |                                                                                             |                                                     |

## InGenius-Office® II

Mit diesem Programmupdate tragen wir den Funktionsanforderungen unserer Anwender Rechnung. Unter anderem wurde die Mobilphoneanwendung überarbeitet. In diesem Dokument sind die wesentlichen Neuerungen beschrieben.

### 1. Neuerungen auf einen Blick

### 1.1. Mobilphoneanwendung

2

### **1.1.1.** Terminerfassung: zur Termineingabe stehen 3 Möglichkeiten zur Verfügung:

- Termineingabe mit Terminvorlage: ohne Anwahl "Alle Terminvorlagen anzeigen" stehen in der Terminvorlagenauswahl nur die zur Verfügung, in welchen der angemeldete Benutzer als Terminteilnehmer vorkommt. Diese Benutzer-spezifische Terminvorlage kann in den Benutzereinstellungen (Hauptmenü: OPTIONEN / BENUTZER) als Vorgabe für die mobile App ausgewählt werden.
- 2. Termineingabe mit Terminvorlage: "Alle Terminvorlagen anzeigen" aktiv: es stehen alle Terminvorlagen der aktiven Zuordnung (Pfarrei, Kirchort, …) zur Verfügung
- **3. Weiter ohne Terminvorlage** Der Anwender wird intuitiv durch die Erfassungsmasken geführt.

# **1.2.** Anmeldemodul für Besucher von Gottesdiensten und Veranstaltungen

# **1.2.1.** Anmeldelink und QR-Code können Termin-spezifisch für jeden einzelnen Termin erzeugt werden:

- In der Besucher-Terminliste, aufzurufen über KM / Kalender ... / Besucher-Terminliste: Die Liste wurde am Anfang jeder Terminzeile um das Symbol zur Barcode-Erzeugung = ergänzt. Nach Anwahl wird der QR-Code erzeugt und angezeigt.
- 2. In der Termin-Details-Maske: Erweiterung um das Symbol = Soberhalb des öffentlichen Textfeldes. Nach Anwahl wird der QR-Code zum Termin erzeugt und in das öffentliche Textfeld eingefügt und in der Gottesdienstordnung ausgegeben.

#### 1.2.2. Felderweiterung im Anmeldedialog

Die Maske im Anmeldedialog wurde um das Ja / Nein - Auswahlfeld "COVID-19: geimpft/genesen?" ergänzt. Es handelt sich um KEIN Pflichtfeld.

### 1.2.3. Anpassung der Besucherliste

- Sortierung der Besucherliste: Dem InGenius-Anwender stehen beim Aufruf der Liste der Anmeldungen zu einem Termin unter "Weitere Funktionen" 2 Nummerrierungsmöglichkeiten zur Verfügung entweder "Nach Anmeldezeit" oder "Nach Name"
- 2. **E-Mail-Besucherliste**: Aus Datenschutzgründen wurden die Adressdatenfelder in der per E-Mail zu versendenden Besucherlisten entfernt. Hinzu kam die Spalte "GG" = geimpft/genesen ja/nein

### 1.3. Ergänzung der Gehe zu Funktion

Die **Gehe zu** – Funktion steht jetzt auch in den Kalendermasken für: Urlaubs-, Jahres-, Kollekten- Liturgischen Kalender, Transferkalender, Eigener Kalender, Intentionenkalender, Redaktionskalender usw. zur Verfügung.

### 1.4. Automatikfunktion Redaktion

Im Kachelmenü für Redaktionsdaten steht eine neu Kachel: "Automatikfunktion Redaktion" zur Verfügung. Durch deren Anwahl kann man im ersten Feld zwischen den beiden folgenden Aktionen wählen:

- 1. Aktuelle Stipendienbücher anzeigen: nach Anwahl der Schaltfläche Redaktionen mit dem Redaktionstyp = Abrechnungen aufgelistet, können zur Bearbeitung geöffnet oder gelöscht werden
- Neues Stipendienbuch erstellen: erstellt nach Anwahl der Schaltfläche NEUE Redaktion des Typs = Abrechnungen. Der Zeitraum der Redaktion ist das aktuelle Kalenderjahr. Es werden automatisch 1 Beitrag und 1 automatisierter Beitrag mit den für die Intentionen- bzw.

Stipendienabrechnung maßgeblichen Termindefinitionen angelegt. Sie können durch Anwahl des Titels die Reaktion zum Bearbeiten aufrufen, beliebige Änderungen im Zeitraum vornehmen, Beiträge und automat. Beiträge hinzufügen und die Redaktions-Enddokumente erzeugen.

### 1.5. Kommunikationsmanager

- 1. **E-Mail-Ansicht:** Zu jedem Kommunikationseintrag wurde die Zeile um das Symbol ergänzt. Nach Anwahl öffnet sich das **Kommunikation-E-Mail** Fenster mit der E-Mail **Senden** Funktion. Sie können schnell und ohne viele Schritte eine bereits versendete Mail wie z.B. eine Besucherliste, Terminerinnerung, Zelebrationsplan, Gottesdienstordnung usw. erneut versenden.
- 2. Erneut Senden: Die Kommunikations-Detailsmaske, aufzurufen durch Anwahl der

Kommunikationsbezeichnung, wurde ergänzt um die Schaltfläche Erneut senden. Nach Anwahl wird eine Kopie der entsprechenden Kommunikation angelegt und in der Kommunikation-E-Mail-Maske geöffnet. Die Kopie ist an dem Kopierzeichen im Betreff-Feld der Kommunikation-E-Mail zu erkennen

Betreff

. Über die Senden-Schaltfläche wird die kopierte Mail erneut versendet.